### I.C. "Racioppi" - Moliterno

Istruzioni per l'inserimento rapido dei giudizi degli alunni a cura dei coordinatori.

### Entrare con le proprie credenziali in Argo Scuolanext e cliccare su Scrutini:

| ARGO                           | SCUOLANEXT ISTITUTO COMPRENSIVO STATALE "G. RACIOPPI" |                              |   |
|--------------------------------|-------------------------------------------------------|------------------------------|---|
|                                |                                                       | Scuola secondaria di I grado | * |
| Registri (a)                   |                                                       |                              |   |
|                                |                                                       |                              |   |
|                                |                                                       |                              |   |
| 1                              |                                                       |                              |   |
| Stampe Registri                |                                                       |                              |   |
| Scrutini 💽                     |                                                       |                              |   |
| Stampe Scrutini                |                                                       |                              |   |
| Dati di Servizio e Contabili 🗵 |                                                       |                              |   |
| Comunicazioni                  |                                                       |                              |   |
| Condivisione Documenti         |                                                       |                              |   |
| Info classe / docenti          |                                                       |                              |   |
| Didattica / Tabelle            |                                                       |                              |   |
| Parametri / Utility 💌 👻        |                                                       |                              |   |
| ESCI                           |                                                       |                              |   |

20190131) - SessionID: WtZSYYN3hxmPKYrtLVFyGqAj jb7node200 Utente: - nunziodomenico vetrano.SC22376 - Codice Scuola:SC22376 - Nominativo:VETRANO NUNZIO DOMENICO - La tua password scadrà tra 50 giorn

Versione 4.2.0

### Cliccare su Registrazione giudizi:

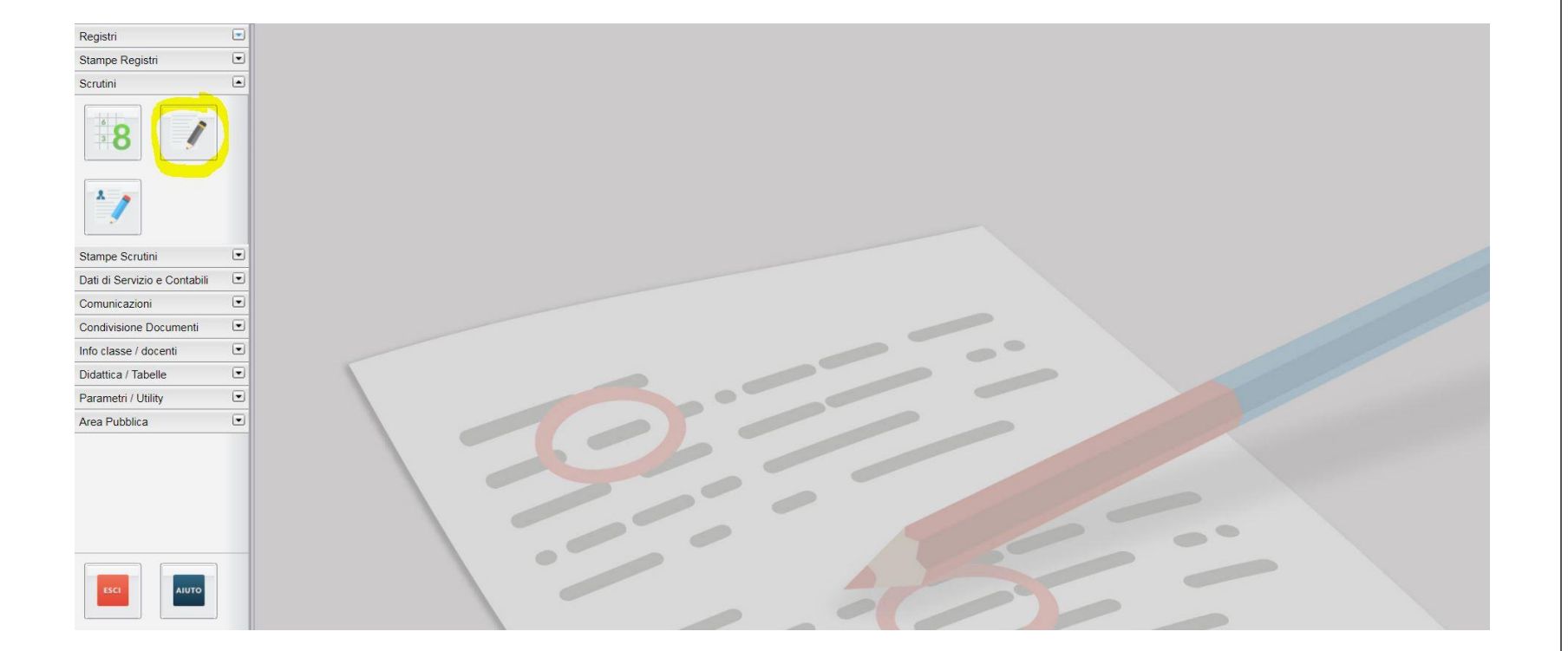

# Entrare nella classe di cui si è coordinatore e cliccare Conferma:

| tura Scolastica                                  |     | Classe      | Sezione       | Corso                                                        | Sede                                           |           |
|--------------------------------------------------|-----|-------------|---------------|--------------------------------------------------------------|------------------------------------------------|-----------|
| ECONDARIA Iº GRADO<br>TEMPO PROLUNGATO - SPINOSO | 2   | 1           | A             | TEMPO PROLUNGATO - SPINOSO                                   | SECONDARIA Iº GRADO - SPINOSO                  | )         |
|                                                  | 100 | <b>I</b> 3  | A             | TEMPO PROLUNGATO - SPINOSO                                   | SECONDARIA Iº GRADO - SPINOSC                  | )         |
|                                                  |     |             |               |                                                              |                                                |           |
|                                                  |     |             |               |                                                              |                                                |           |
|                                                  |     |             |               |                                                              |                                                |           |
|                                                  |     |             |               |                                                              |                                                |           |
|                                                  |     |             |               |                                                              |                                                |           |
|                                                  |     |             |               |                                                              |                                                |           |
|                                                  |     |             |               |                                                              |                                                |           |
|                                                  |     |             |               |                                                              |                                                |           |
|                                                  |     |             |               |                                                              |                                                |           |
|                                                  |     |             |               |                                                              |                                                |           |
|                                                  |     |             |               |                                                              |                                                |           |
|                                                  |     |             |               |                                                              |                                                |           |
|                                                  |     |             |               |                                                              |                                                |           |
|                                                  |     |             |               |                                                              |                                                |           |
|                                                  |     |             |               |                                                              |                                                |           |
|                                                  |     |             |               |                                                              |                                                |           |
|                                                  |     | Dosizionars | i sul corso o | sulla squala desiderata nel late sinistre della videata in n | anda da visualizzara la alassi nal lata destra |           |
|                                                  |     | POSIZIONAIS | Sul colso o   | sulla scuola desiderala nel lato sinistro della videata in n | iodo da visualizzare le classi nel lato destro | Annulla ( |

## Dal menu a tendina selezionare come nell'immagine e cliccare Conferma

| Registri                     | •    |                                                                                                    |
|------------------------------|------|----------------------------------------------------------------------------------------------------|
| Stampe Registri              | •    |                                                                                                    |
| Scrutini                     |      |                                                                                                    |
| *8                           |      |                                                                                                    |
| × /                          |      | Scelta Riguadro e Periodo                                                                                                    |
| Stampe Scrutini              |      |                                                                                                    |
| Dati di Servizio e Contabili | •    | Riquadro: VLG-RILEVAZIONE DEI PROGRESSI                                                                                                    |
| Comunicazioni                | •    | Periodo: 10-I PERIODO INTERMEDIO                                                                                                    |
| Condivisione Documenti       | •    |                                                                                                    |
| Info classe / docenti        | •    | Conferma Annulla                                                                                                    |
| Didattica / Tabelle          | •    |                                                                                                    |
| Parametri / Utility          | •    |                                                                                                    |
| Area Pubblica                |      |                                                                                                    |
|                              |      |                                                                                                    |
|                              |      |                                                                                                    |
|                              |      |                                                                                                    |
|                              |      |                                                                                                    |
|                              |      |                                                                                                    |
| (20190131) - SessionID: c0ER | +LBm | VBOgCka4o5HIGOR1 ib7node200 Utente: - nunziodomenico vetrano SC22376 - Codice Scuola SC22376 - Nominativo VETRANO NUNZIO DOMENICO - La tua password scadrà tra 50 giorni Versione 4.2.0 |

### Selezionare l'alunno

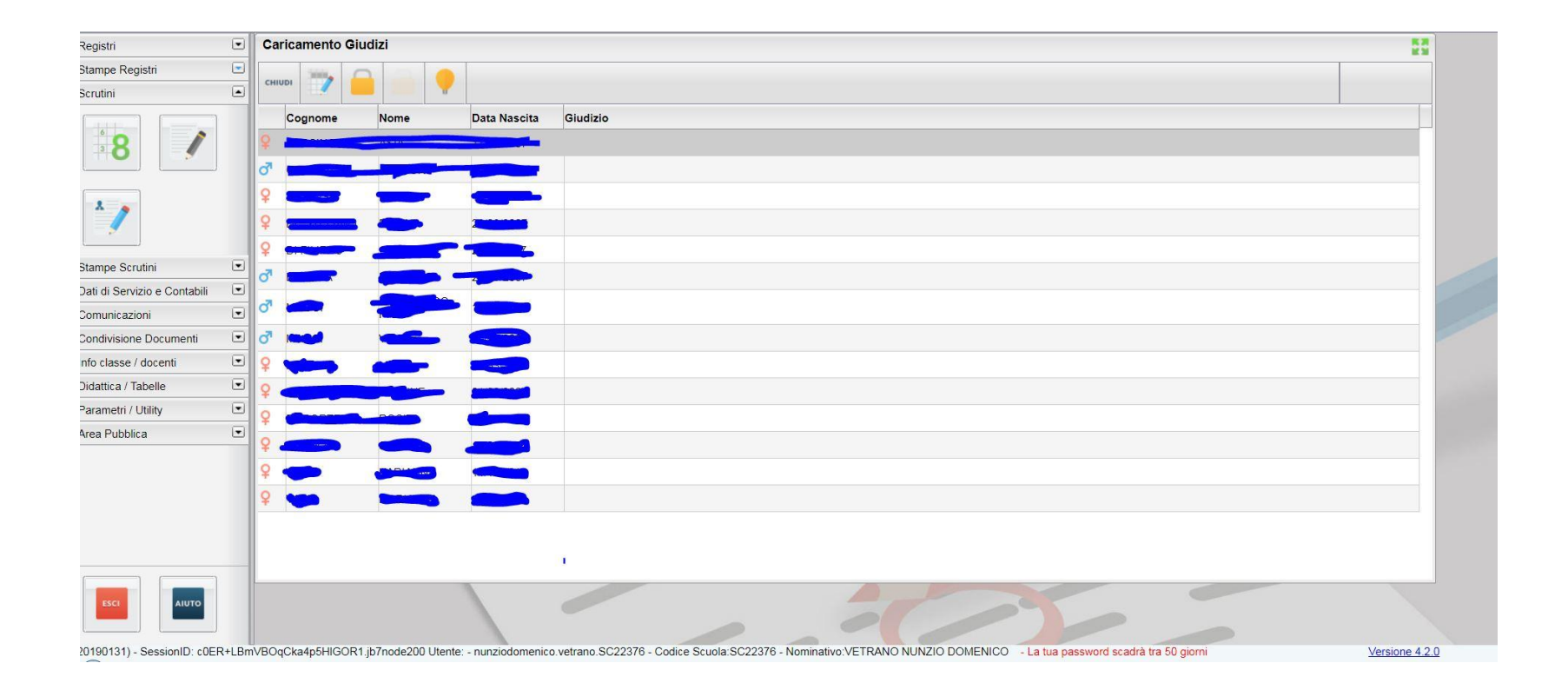

Dopo aver copiato il giudizio che ci interessa dalla griglia di valutazione (tasto dx del mouse + incolla oppure tasto CTRL +C) cliccare sull'icona evidenziata senza utilizzare gli indicatori di Argo e incollare nello spazio dedicato il giudizio che andrà ovviamente adattato all'alunno/a.

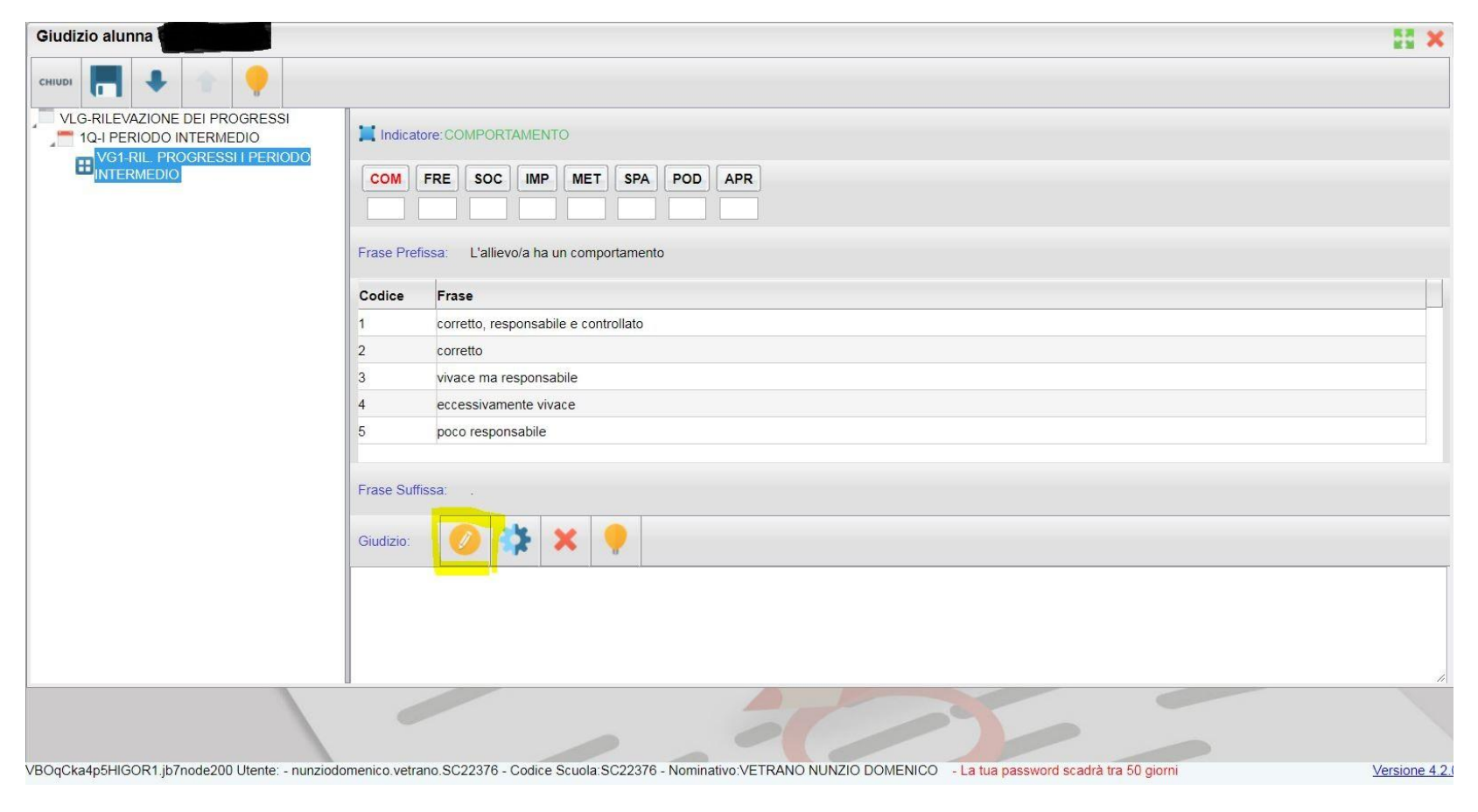

#### Modificare il giudizio e salvare. Passare poi al prossimo alunno

| ARGO SCUOLANEXT ISTITUTO COMPRENSIVO STATALE "G. RACIOPPI" |         |                                                                                                    |                                                                                                    |                                                                                           |       |  |  |  |
|------------------------------------------------------------|---------|----------------------------------------------------------------------------------------------------|----------------------------------------------------------------------------------------------------|-------------------------------------------------------------------------------------------|-------|--|--|--|
| SURWARE                                                    |         |                                                                                                    |                                                                                                    | Scuola secondaria di I grado                                                              |       |  |  |  |
| Registri                                                   | •       | Giudizio alunna                                                                                       |                                                                                                    | 53 ×                                                                                      |       |  |  |  |
| Stampe Registri                                            | •       |                                                                                                    |                                                                                                    |                                                                                           |       |  |  |  |
| Scrutini                                                   |         | CHIUDI 🗖 🕈 🦷 🦞                                                                                        |                                                                                                    |                                                                                           |       |  |  |  |
| * <b>8</b>                                                 |         | VLG-RILEVAZIONE DEI PROGRESSI<br>10-I PERIODO INTERMEDIO<br>W01-RIL_PROGRESSI I PERIODO<br>INTERMEDIO | COM FRE SOC IMP MET SPA POD APR                                                                                                    |                                                                                           |       |  |  |  |
|                                                            |         |                                                                                                    | Frase Prefissa: L'allievo/a ha un comportamento                                                                                                    | 1-1                                                                                       |       |  |  |  |
| Stampe Scrutini                                            |         |                                                                                                    | Codice Frase                                                                                                    |                                                                                           |       |  |  |  |
| Dati di Servizio e Contabili                               | •       |                                                                                                    | 1 corretto, responsabile e controllato                                                                                                    |                                                                                           |       |  |  |  |
| Comunicazioni                                              |         |                                                                                                    | 2 corretto                                                                                                    |                                                                                           |       |  |  |  |
| Condivisione Documenti                                     |         |                                                                                                    | 3 vivace ma responsabile                                                                                                    |                                                                                           |       |  |  |  |
| Info classe / docenti                                      | •       |                                                                                                    | 4 eccessivamente vivace                                                                                                    |                                                                                           |       |  |  |  |
| Didattica / Tabelle                                        | •       |                                                                                                    | 5 poco responsabile                                                                                                    |                                                                                           |       |  |  |  |
| Parametri / Utility                                        | •       |                                                                                                    |                                                                                                    |                                                                                           |       |  |  |  |
| Area Pubblica                                              | •       |                                                                                                    | Frase Suttissa:                                                                                                    |                                                                                           | 1.000 |  |  |  |
|                                                            |         |                                                                                                    | Giudizio: 🥖 🎲 🗙 🌻                                                                                                    |                                                                                           |       |  |  |  |
|                                                            |         |                                                                                                    | Conoscenze ampie, complete e approfondite, apprezzabile capacità di comprensione e di analisi, efficace applica<br>regole e procedure anche in situazioni nuove, orientamento sicuro nell'analisi e nella soluzione di un problema<br>soddisfacenti, esposizione chiara, precisa, ricca e ben articolata con uso di terminologia corretta e varia e l<br>appropriato, competenza nell'utilizzare le strutture morfosintattiche, autonomia di sintesi e di rielaborazione<br>acquisite con apporti critici originali, capacità di operare collegamenti tra discipline. | <pre>izione di concetti, i con risultati linguaggio specifico e delle conoscenze //</pre> |       |  |  |  |
| 20190131) - SessionID: c0EE                                | R+I Brr | VROnCka4n5HIGOR1 ib7node200 Utente: - nunziodo                                                        | menico vetrano SC22376 - Codice Scuola SC22376 - Nominativo VETRANO NUNZIO DOMENICO - La lua password scadrà tra 50 giorni                                                                                                    | Versione 4.2                                                                              | 20    |  |  |  |